附件

## 网络招聘会操作流程

## 一、用人单位参会指南

第一步(注册审核): 登录网络招聘活动平台(网址: http://yncjxy.ynbys.cn/)选择网页"单位登录",点击"立 即注册",上传营业执照及招聘负责人身份信息,提交注册 信息后待审,平台会通过发送邮件的方式通知企业。或者扫 描二维码,关注微信公众号(云南省毕业生就业),点击微 主页"企业预定展位"选择"立即注册",上传营业执照及 招聘负责人身份信息,提交注册信息后待审,平台会通过发 送邮件的方式通知企业。(网址注册和微信公众号均可完成 注册)

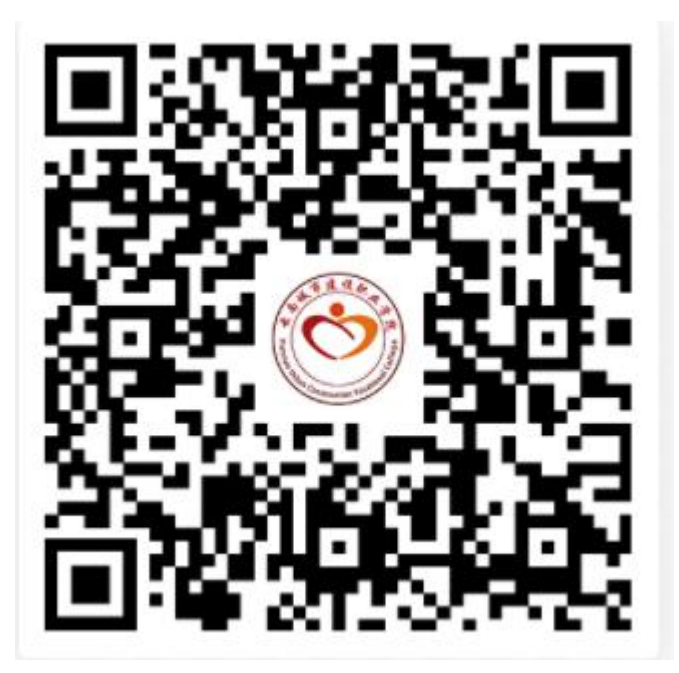

第二步(职位审核):企业接到注册审核通知后登录网

络招聘会平台进入单位中心,点击"职位管理",发布职位, 提交职位信息后等待审核,平台会通过发送邮件的方式通知 企业。

第三步(定展审核): 企业在接到职位审核通知后,登录网络招聘会平台进入单位中心,点击"招聘会预定",会呈现全部网络招聘会列表,选择本次招聘活动,点击"预定展位",填写相关信息,提交后待审核。

第四步: 审核通过后, 在招聘会当天登录网络招聘会平台, 进入本次网络双选会场。可接受毕业生发起的咨询、网络视频面试申请, 也可以主动搜索符合自己意向的学生, 发起询问和视频面试。

## 二、求职者参会指南

第一步(信息审核):登录网络招聘活动平台(网址: http://yncjxy.ynbys.cn/),点击"学生登录"选择"立即注 册",填写相关信息完成注册。**或者**扫描二维码,关注微信 公众号(云南省毕业生就业),点击微主页"学生登录"选 择"立即注册",选择所在学校填写相关信息完成注册。(网 址注册和微信公众号均可完成注册)

— 2 —

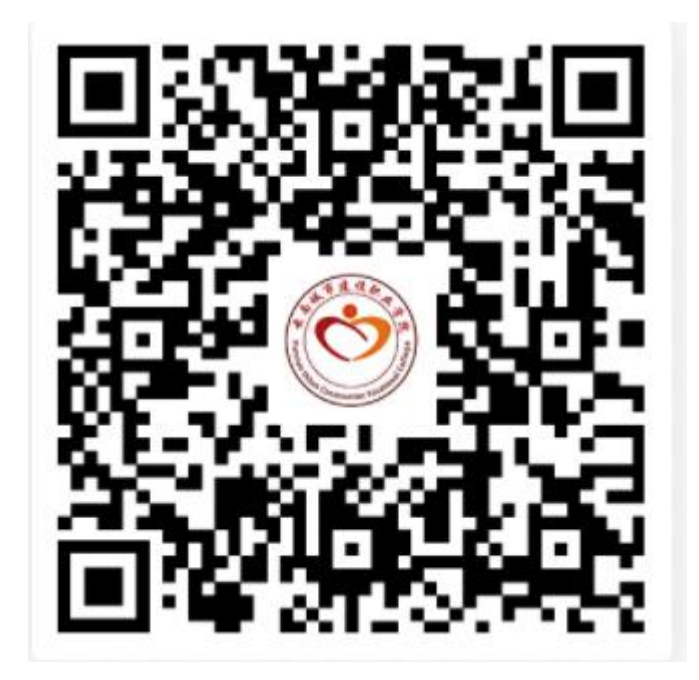

第二步:进入个人中心,点击"简历管理",完善个人 简历信息,可以选择直接上传简历,也可以在线制作简历(简 历完善程度要达到到 60%以上,才可以投递简历)。

第三步: 个人简历完善以后,点击"智慧就业",进入 智慧就业平台,点击菜单栏的"中心招聘会"一栏,会呈现 中心全部网络招聘会列表,选择本次招聘活动,点击"学生 报名",完成招聘会报名。选择招聘会,进入本次网络双选 会场,查看招聘职位,可提前向招聘单位投递简历。

第四步:在招聘会当天登录网络招聘会平台,可接收用 人单位发起的咨询、网络视频面试邀请,也可以主动搜索符 合自己意向的职位,向用人单位发送消息咨询相关信息。

温馨提示:为保证视频面试效果,请用人单位与求职者 提前准备好可以视频面试的电脑、手机或笔记本电脑,保持 网络畅通,保证洽谈环境安静无干扰,并着正装,准备好纸 笔,记录重要信息,方便后续跟进。